# TEMEL SEVİYE SIFIR ATIK BELGE ALMAK İÇİN GENEL ESASLAR

- 1. Entegre Çevre Bilgi Sisteminde (EÇBS), Sıfır Atık Beyan Sisteme (SABS) kayıtlı olunması gereklidir.
- 2. Başvurular Sıfır Atık Bilgi Sistemi üzerinden yapılacaktır.
- 3. Başvurular Çevre ve Şehircilik İl Müdürlüğü tarafından 30 takvim günü içinde değerlendirilecektir. Gerekli görülmesi halinde yerinde inceleme yapılabilir.
- 4. Başvuruda eksiklik görülmesi halinde Çevre Şehircilik İl Müdürlüğü tarafından eksiklikler başvuru sahibine bildirilecektir. Bildirim tarihinden itibaren eksiklikler 30 (otuz) takvim günü içinde tamamlanarak sıfır atık bilgi sistemi üzerinden yeniden sunulacaktır. Çevre Şehircilik İl müdürlüğü tarafından 30 (otuz) takvim günü içerisinde başvuru değerlendirilecektir.
- 5. Yapılan başvurunun il müdürlüğü tarafından değerlendirilmesi sonucunda EK-3'te yer alan kriterleri sağladığı ve herhangi bir bilgi/belge eksikliği bulunmadığı tespit edilen yerlere temel seviyede sıfır atık belgesi düzenlenecektir.

# TEMEL SEVİYEDE SIFIR ATIK BELGE ALMA SÜRECİ YOL HARİTASI

## 1.Sıfır Atık Bilgi Sistemine Giriş:

Okul/kurum Müdürleri Tarafından <u>https://ecbs.cevre.gov.tr/</u> adresinden Entegre Çevre Bilgi Sistemi' ne giriş yapılır. Örnek olarak Niğde İl Milli Eğitim Müdürlüğü gösterilmiştir.

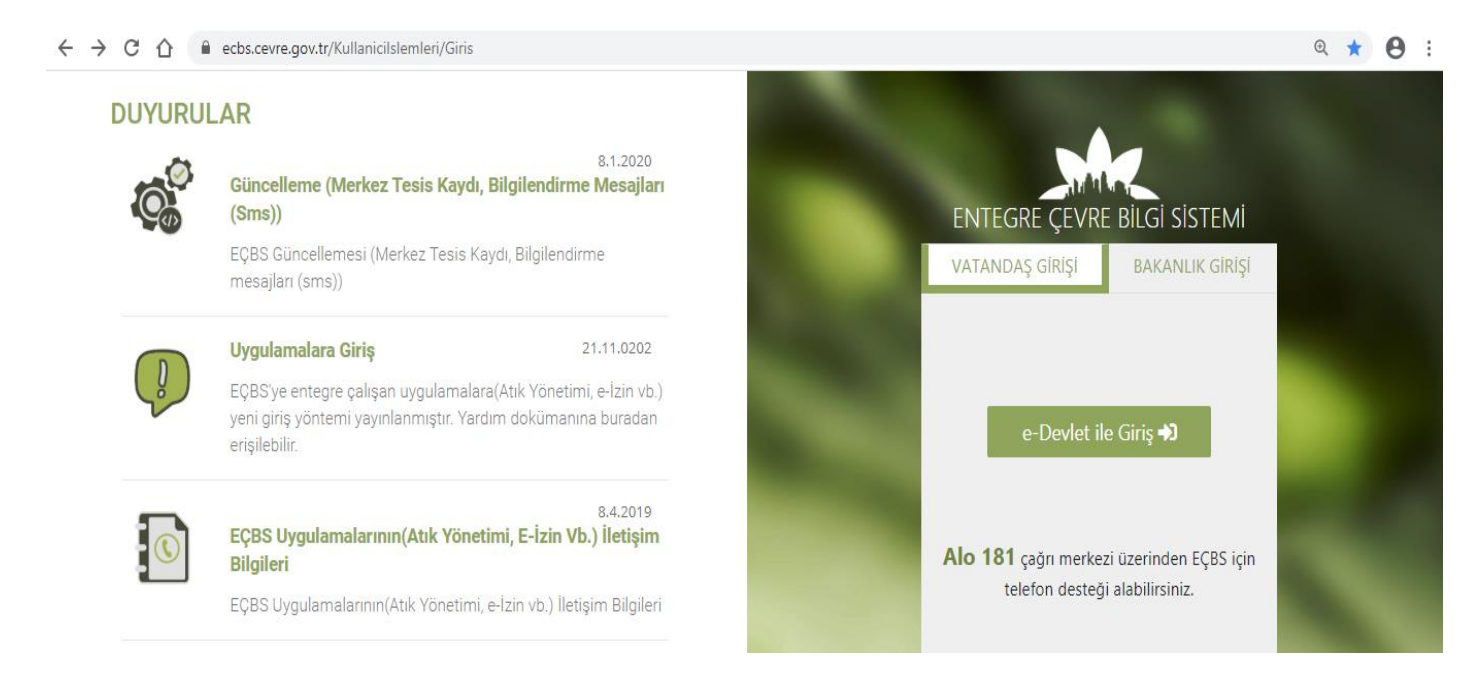

## Tesis ve Şube Listesinden başvuru yapılacak kurum seçilir.

| 😭 Anasayfa                                                      | İşlem yapmak ister misiniz?                                                                                                    | Evet Hayır Tekrar gösterme                                                             |
|-----------------------------------------------------------------|----------------------------------------------------------------------------------------------------|----------------------------------------------------------------------------------------|
| 🕼 Hesap/Tesis/Başvuru                                           |                                                                                                    |                                                                                        |
| 👖 Hesap (Firma, Kurum)                                          | Tüm Uygulamalar Yetkili Olduğum Uygulamalar                                                                                                    | Arama yapın Q                                                                          |
| <ul> <li>Tesis (Şube) Listesi</li> <li>Bilgilendirme</li> </ul> | AAT/DDD Proje Onayları Ambalaj Bilgi Sistem                                                                                                    | i Atik Pil ve<br>Akümülatörlerin Kontrolü Atik Yönetim Uygulaması<br>(TABS/MoTAT/KDS)  |
| 🖼 Yardım Masası 🛛 🔇                                             | Atıksu Bilgi Sistemi BEKRA Bildirim Sister                                                                                                    | ni Büyük Yakma Tesisleri<br>Bilgi Sistemi Çevre İthalat/İhracat<br>İzinleri Uygulaması |
|                                                                 | Çevre İzin ve Lisans<br>Uygulaması (e-izin) Düzensiz Atik Depolar                                                                                                    | na E-Denetim EEE ve AEEE Bilgi Sistemi                                                 |
| 💩 Entegre Çevre Bilgi Sistemi 🗙 🕇                               |                                                                                                    | - 6 ×                                                                                  |
| ← → C  ecbs.cevre.gov.tr/Page/?q:                               | WY2/uXce7d1kyxyK6nsxRP+42nmb387bz/01+0DUmfKfWKq76QfzreYHnKWlst1104ltWjPTTDC<br>19. lyv. Vek. 🗬 Six.Sav.Uz. 🦼 Oğr. Muaye 🛞 Milli Eğitim Bakanlığı 🅎 ISG Ekip 😭 ISG Fa | s27ePt3h5vd4Ta6Z106jGmqeQqD879tk= 🖈 😁 :                                                |

| EÇBS                  |            |            |                                  |              |                                                                                                    |            |        |        | \varTheta Sorun Bildir | Sıkça Sorulan Sorula | ır 🚯 Yardım | 🕞 Çıkaş |
|-----------------------|------------|------------|----------------------------------|--------------|----------------------------------------------------------------------------------------------------|------------|--------|--------|------------------------|----------------------|-------------|---------|
|                       |            | I Tesi     | s/Şube Liste                     | esi          |                                                                                                    |            |        |        |                        |                      |             |         |
| 希 Anasayfa            |            | Tesis/Şub  | e Listesi.                       |              |                                                                                                    |            |        |        |                        |                      |             |         |
| 📙 Hesap (Firma, Kuru  | n)         | 100        | <ul> <li>kayıt göster</li> </ul> |              |                                                                                                    |            |        |        | Ara:                   |                      | Dışa A      | Aktar 🕶 |
| 🚘 Tesis (Şube) Listes |            |            |                                  |              |                                                                                                    |            |        |        | Paevuru                | Tagic                |             |         |
| 🔔 Bilgilendirme       | 0          | No.        | тірі 🤇                           | ски ⇔        | Unvan                                                                                                    | Vergi No   | °∣ii ° | ilçe   | Durumu                 | Durumu               | İşlemler    |         |
| 🖂 Yardım Masası       | <          | No.        | Тірі                             | ÇKN          | Unvan                                                                                                    | Vergi No   | ÌI     | İlçe   | Başvuru Dı             | Tesis Duru İşleml    | er          |         |
|                       |            | 1          | Tesis/Şube                       | 258256884    | Niğde İl Milli Eğitim Müdürlüğü<br>Niğoe YUKARI KAYABAŞI Mahallesi, DIŞARI CAMİİ<br>SOKAK, No: 9-, MERKEZ, Türkiye (UAVT<br>Kodu: 1681352215) | 6210036287 | NİĞDE  | MERKEZ | (Başvuru yok)          | (Onaylı)             | Detay       |         |
|                       |            | Toplam 1 k | ayıttan 1 ile 1 arası g          | gösteriliyor |                                                                                                    |            |        |        |                        |                      |             |         |
|                       |            |            |                                  |              |                                                                                                    |            |        |        |                        |                      | Önceki 1    | Sonraki |
|                       |            |            |                                  |              |                                                                                                    |            |        |        |                        |                      |             |         |
|                       |            |            |                                  |              |                                                                                                    |            |        |        |                        |                      |             |         |
|                       |            |            |                                  |              |                                                                                                    |            |        |        |                        |                      |             |         |
|                       |            |            |                                  |              |                                                                                                    |            |        |        |                        |                      |             |         |
|                       |            |            |                                  |              |                                                                                                    |            |        |        |                        |                      |             |         |
|                       |            |            |                                  |              |                                                                                                    |            |        |        |                        |                      |             |         |
| E Q Aramak ici        | n burava v | /2710      | H                                | ; 👝 📒        | 🔒 🔿 🖉 👩 👧                                                                                                    | ø          |        |        |                        |                      | へ町山         | 13:32   |

#### Uygulama Listesinden Sıfır Atık Seçilerek Uygulamaya gidilir.

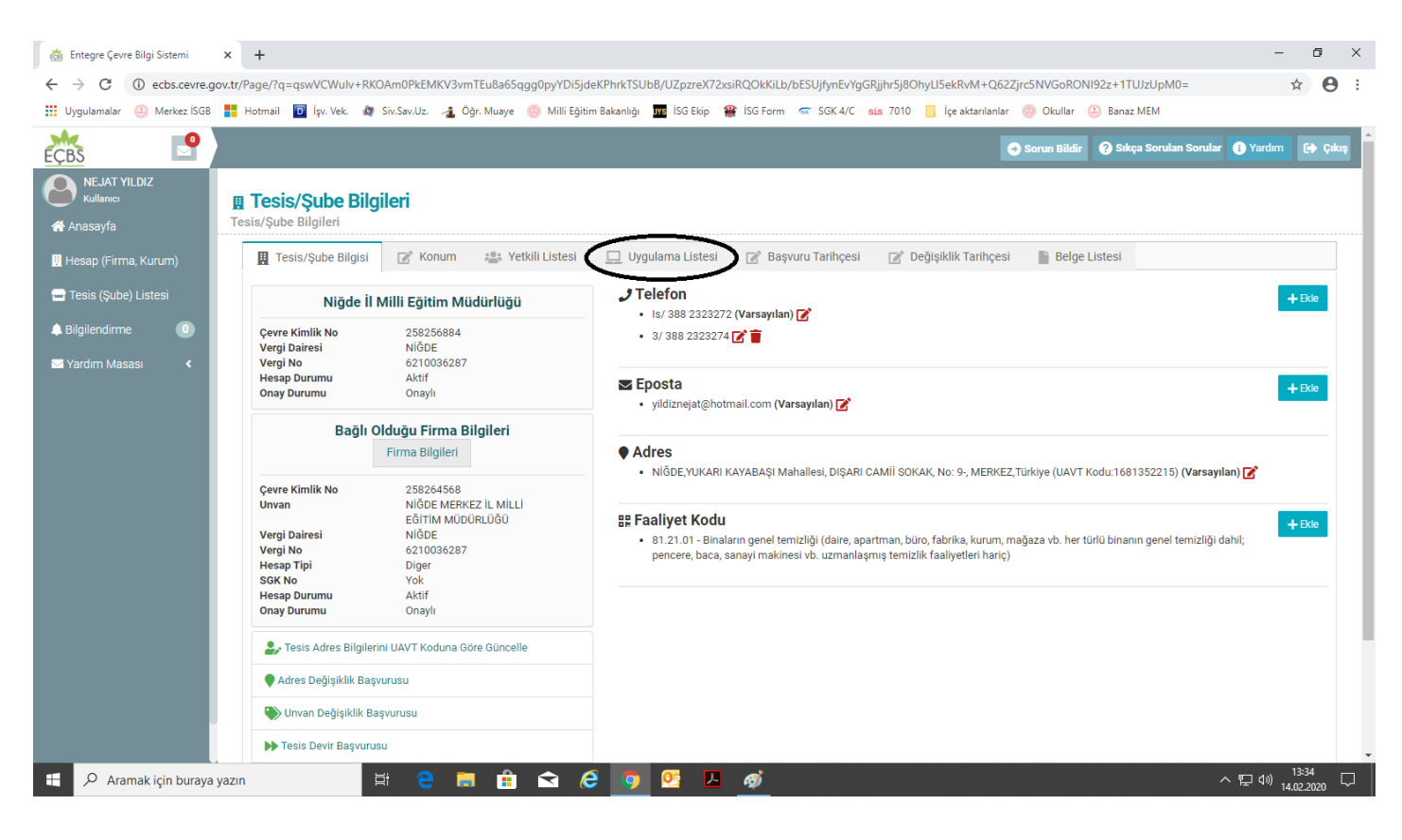

| 💩 Entegre Çevre Bilgi Sistemi 🗙                       |                                                                                                    | o ×                |
|-------------------------------------------------------|----------------------------------------------------------------------------------------------------|--------------------|
| $\leftrightarrow$ $\rightarrow$ C (i) ecbs.cevre.gov. | tt/Page/?q=qswVCWulv+RKOAm0PkEMKV3vmTEu8a65qgg0pyYDi5jdeKPhrkTSUbB/UZpzreX72xsiRQOkKiLb/bESUjfynEvYgGRjjhr5j8OhyLJ5ekRvM+Q62Zjrc5NVGoRONI92z+1TUJzUpM0=#uygulama-list | ☆ \varTheta :      |
| 👯 Uygulamalar 🚇 Merkez İSGB 🚦                         | 📙 Hotmail 🔟 İşv. Vek. 🏘 Siv.Sav.Uz. 👍 Öğr. Muaye 🥮 Milli Eğitim Bakanlığı 🏧 İSG Ekip 🇌 İSG Form 🚾 SGK 4/C 😆 7010 📙 İçe aktarılanlar 🥹 Okullar 😃 Banaz MEM             |                    |
| EÇBS P                                                | Sorun Bildir 😯 Sıkça Sorulan Sorular 🚯 Yardım                                                                                                    | C+ Çıkış           |
| NEJAT YILDIZ<br>Kullanıcı                             | 14 Merkezi Laboratuvar Belirleme Sistemi (MELBES)                                                                                                    |                    |
| 💣 Anasayfa<br>関 Hesap (Firma, Kurum)                  | 15 Güvenlik Bilgi Formu Bildirim Sistemi                                                                                                    |                    |
| 🚍 Tesis (Şube) Listesi                                | 16 Kinyasal Madde Envanter Bildirim Sistemi                                                                                                    |                    |
| A Bilgilendirme 🕕                                     | 17 Ozon Tabakasını incelten Maddeler (OTİM)                                                                                                    |                    |
|                                                       | 18 Ömrünü Tamamlamış Araçlar (ÖTA)                                                                                                    |                    |
|                                                       | 19 Srftr Atik Bilgi Sistemi<br>Srftr Atik Bilgi Sistemi<br>Srftr Atik Destek Hatts siftratik@csb.gov.tr ALO 181                                                       |                    |
|                                                       | 20 Kirlenmiş Sahalar Bilgi Sistemi                                                                                                    |                    |
|                                                       | 21 Yeterlik Uygulaması (Çevre Görevlisi İşlemleri)                                                                                                    |                    |
|                                                       | 22 PCB Envanteri (PCB)                                                                                                    |                    |
|                                                       | Toplam 22 kayıtları 1 ile 22 arası gösteriliyor                                                                                                    |                    |
|                                                       |                                                                                                    |                    |
|                                                       |                                                                                                    |                    |
| 🗄 🔎 Aramak için buraya yaz                            | zn   밝 🔁 🔚 🛱 🕿 🖉 💁 🧖 🔨 스밀어,                                                                                                    | 13:35<br>4.02.2020 |

## 2.Belgelendirme Başvurusu:

Başvuru öncesinde Kurum bilgileri sekmesinde sorumlu personel işleminin yapılması gerekmektedir.

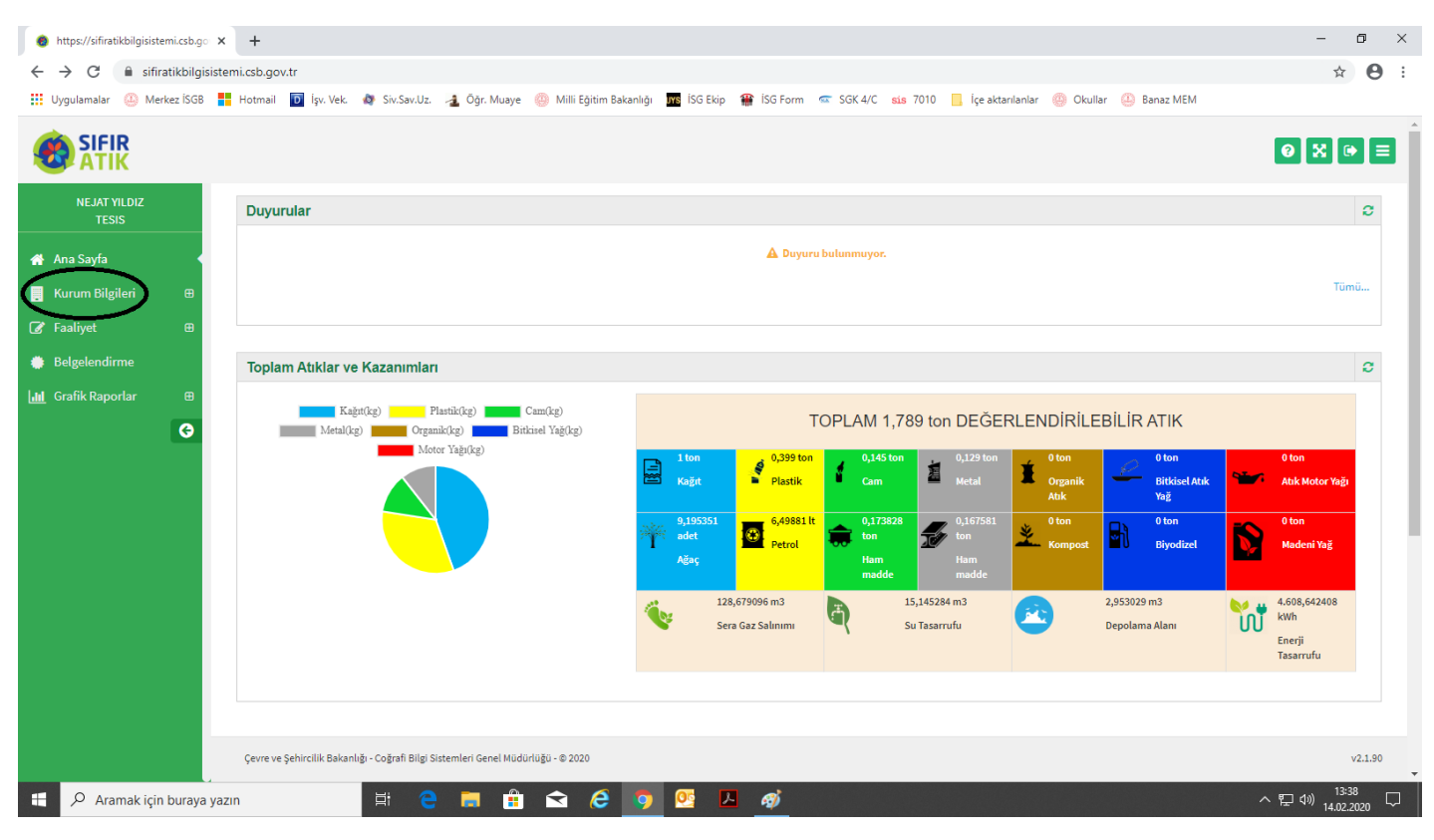

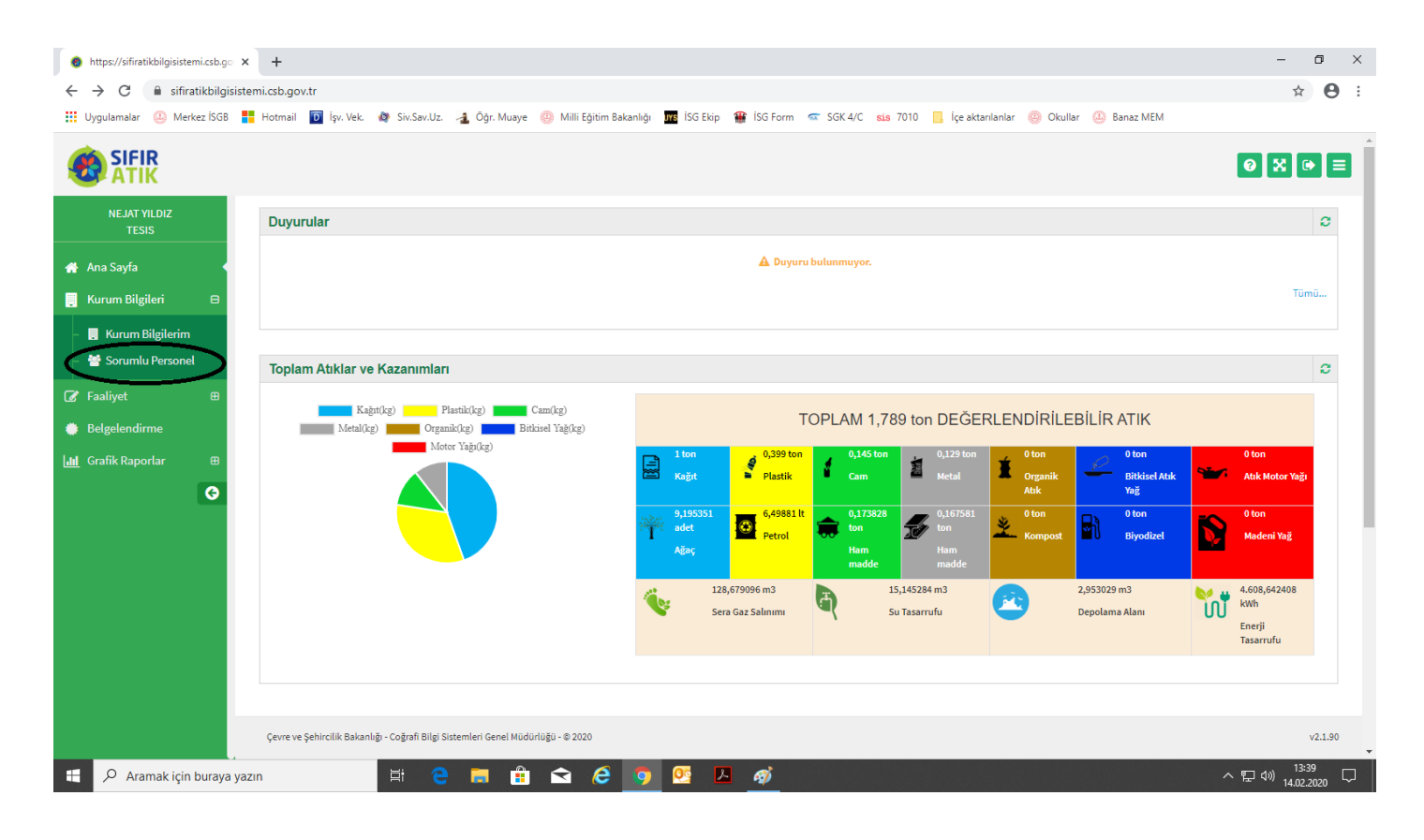

| A http:///firefab.tel.and.ex. M 1                                                                                                    | - 0 ×                |
|----------------------------------------------------------------------------------------------------|----------------------|
| 🗑 ntdps://sniraukoligisistemi.cs.o.go 🗙 T                                                                                                    |                      |
| ← → C 🔒 sifiratikbilgisistemi.csb.gov.tr/kurum/sorumlupersonellist                                                                                                    | ☆ 😬 :                |
| 🗰 Uygulamalar 😃 Merkez İSGB 🚦 Hotmail 🔟 İşv. Vek. 🏘 Siv.Sav.Uz. 🤰 Öğr. Muaye 🎯 Millî Eğîtim Bakanlığı 🏧 İSG Ekip 🎬 İSG Form 🖙 SGK 4/C ᇸ 7010 📙 İçe aktarılanlar 🎯 Okullar 🥝 Banaz MEM |                      |
| SIFIR ATIK                                                                                                    | 0 X ▷ =              |
| NEJAT YILDIZ         Image: Strip Atik Sorumlu Personel Listesi                                                                                                    | - 2                  |
| Ana Sayfa Sorumlu Personel Listesi                                                                                                    | + Yeni Ekle          |
| Kurum Bilgileri         D           Ad         Soyad         Cep Telefon         Email                                                                                                |                      |
| - 🖥 Kurum Bilgilerim                                                                                                    |                      |
| Ø Faaliyet ⊕                                                                                                    |                      |
| Belgelendirme                                                                                                    |                      |
| Lui Grafik Raportar 🕀                                                                                                    |                      |
| G                                                                                                    |                      |
|                                                                                                    |                      |
|                                                                                                    |                      |
|                                                                                                    |                      |
|                                                                                                    |                      |
|                                                                                                    |                      |
|                                                                                                    |                      |
|                                                                                                    |                      |
| Çevre ve Şehircilik Bakanlığı - Coğrafi Bilgi Sistemleri Genel Müdürlüğü - © 2020                                                                                                    | v2.1.90              |
| 📲 🔎 Aramak için buraya yazın 🛛 🛱 🤮 🚍 🛱 😭 🎯 👰 💁 🧑                                                                                                    | 記 (1))<br>14.02.2020 |

| https://sifiratikbilgisistemi.csb.go × +                                           |                                                                |                            |                                                        | - 0 ×                                      |
|------------------------------------------------------------------------------------|----------------------------------------------------------------|----------------------------|--------------------------------------------------------|--------------------------------------------|
| $\leftrightarrow$ $\rightarrow$ C $\$ sifiratikbilgisistemi.csb.gov.tr/kurum/sorum | lupersonel                                                     |                            |                                                        | ☆ \varTheta :                              |
| 🔢 Uygulamalar 🔅 Merkez İSGB 🚦 Hotmail 🔟 İşv. Vek. 🏘                                | 🕨 Siv.Sav.Uz. 👍 Öğr. Muaye 🍈 Milli Eğitim Bakanlığı 🎹 İSG Ekip | o 🎬 İSG Form 🖙 SGK 4/C 🔹 7 | 010 📙 İçe aktarılanlar 🛞 Okullar 😃 Banaz MEM           |                                            |
|                                                                                    |                                                                |                            |                                                        | 0 X ▷ ≡                                    |
| NEJAT YILDIZ<br>TESIS                                                              | ersonel Listesi                                                |                            |                                                        | - Z                                        |
| 😤 Ana Sayfa Sorumlu Personel Bilg                                                  | ileri                                                          |                            | <b>..</b>                                              |                                            |
| 📮 Kurum Bilgileri 🛛 🖌 🖌 Adı                                                        | Müdür Adı                                                      | Soyadı                     | Müdür Soyadı                                           |                                            |
| 🕼 Faaliyet 🛛 🕀                                                                     |                                                                |                            |                                                        |                                            |
| Belgelendirme                                                                      | 0(123) 456 78 90                                               | E-mail                     | 4 123456@meb.k12.tr<br>Okulun Kurumsal e-posta         |                                            |
| 📶 Grafik Raporlar 🛛 🖶 🕨 🗲 Listeye Dön                                              | Müdür Cep Telefon No.                                          |                            | (Outlook) adresi · · · · · · · · · · · · · · · · · · · | Kaydet                                     |
| 0                                                                                  |                                                                |                            |                                                        |                                            |
|                                                                                    |                                                                |                            |                                                        |                                            |
|                                                                                    |                                                                |                            |                                                        |                                            |
|                                                                                    |                                                                |                            |                                                        |                                            |
|                                                                                    |                                                                |                            |                                                        |                                            |
|                                                                                    |                                                                |                            |                                                        |                                            |
|                                                                                    |                                                                |                            |                                                        |                                            |
|                                                                                    |                                                                |                            |                                                        |                                            |
|                                                                                    |                                                                |                            |                                                        |                                            |
|                                                                                    |                                                                |                            |                                                        |                                            |
| Çevre ve Şehircilik Bakanlığı -                                                    | Coğrafi Bilgi Sistemleri Genel Müdürlüğü - © 2020              |                            |                                                        | v2.1.90                                    |
| 🕂 🔎 Aramak için buraya yazın                                                       | H 😋 🗖 🗄 🕿 🩆 🧕 🛛                                                | <u>A</u>                   |                                                        | へ 覧 (か)) <sup>13:44</sup><br>14.02.2020 「ワ |

Sıfır Atık Bilgi Sisteminden Belgelendirme sekmesi seçilir.

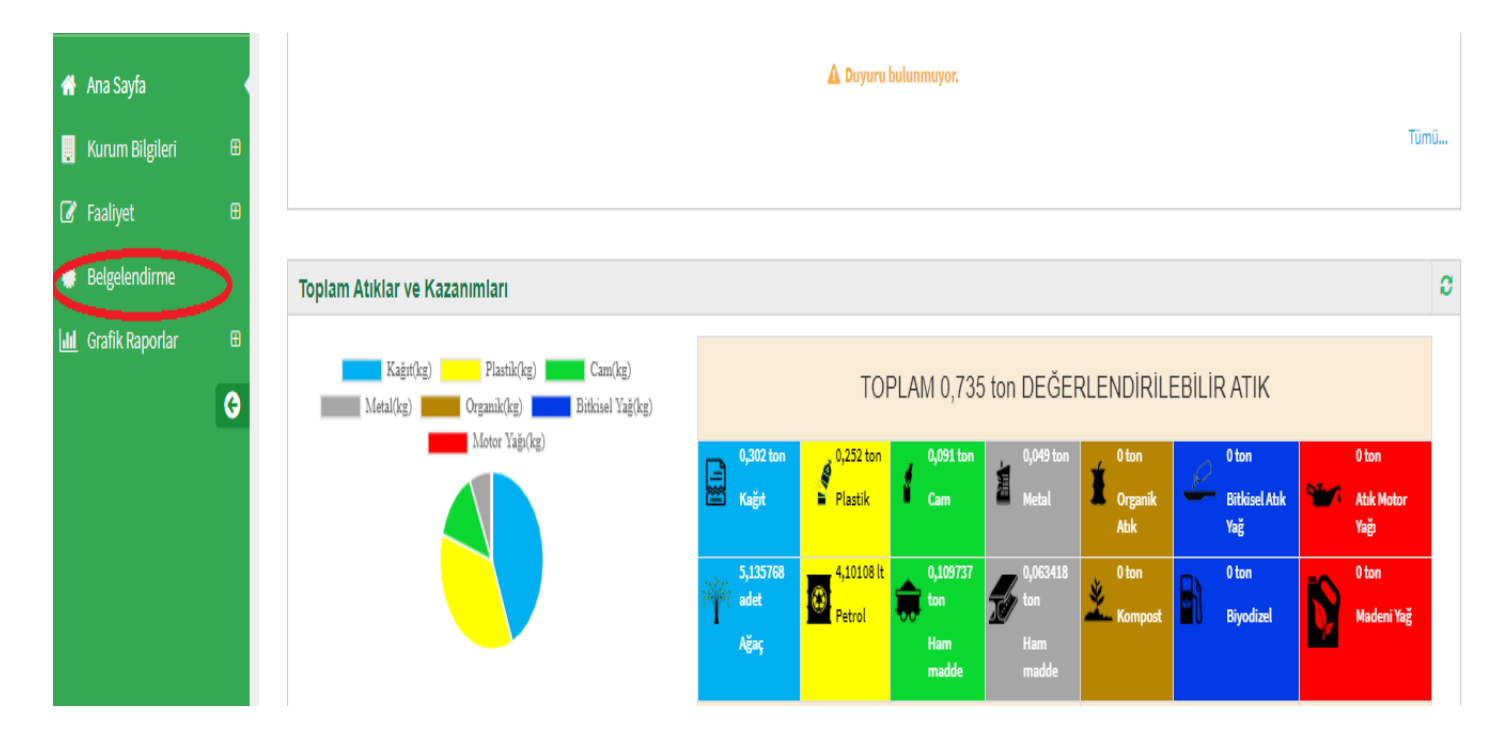

### Açılan sayfada Yeni başvuru seçilir.

| 🗌 Ana Sayfa       |   | Filtreler      |              |                |                        |                  |              |                        |
|-------------------|---|----------------|--------------|----------------|------------------------|------------------|--------------|------------------------|
| 📕 Kurum Bilgileri | ⊞ | Tesis Adı      |              |                | Başvuru Durumu         | Seçiniz          |              | ¥                      |
| 🕜 Faaliyet        | ₿ | Başvuru Türü   | Seriniz      | Ţ              | Başvuru Tarih Aralığı  | Raslangic Tarihi | Ritis Tarihi |                        |
| 🔅 Belgelendirme   |   | ,              | ocyme        |                | , ,                    | paştan6ı2 ranını | bitig tanni  |                        |
| 📶 Grafik Raporlar | ₿ |                |              |                |                        |                  | Sorgula 🗨    | Temizle 📋              |
|                   | G | Yeni Başvuru 🕈 |              |                |                        |                  |              | Toplam Kayıt Sayısı :0 |
|                   |   | # Tesis Adı    | Başvuru Türü | Başvuru Tarihi | vuru Tarihi Başvuru Du |                  |              | lşlem                  |
|                   |   |                |              |                |                        |                  |              |                        |
|                   |   |                |              |                |                        |                  |              |                        |
|                   |   |                |              |                |                        |                  |              |                        |

Bazı veriler Sıfır Atık Bilgi Sisteminden otomatik alınmıştır tekrar girilmesine gerek yoktur.

• İşaretli maddelerin (**1**, **2**, **9**, **10**, **11 ve 12 nci maddeler**) girilmesi zorunludur. Bu maddelerin yetkinlikleri yeşil olmalıdır.

|                       |                                                                                                    |                                                                                  |                       | 0 🕅 🗘                     |
|-----------------------|----------------------------------------------------------------------------------------------------|----------------------------------------------------------------------------------|-----------------------|---------------------------|
| NE IAT VIL DIZ        |                                                                                                    | Kurum Künye Bilgisi                                                              |                       |                           |
| TESIS                 | Adı : Niğde İl Milli Eğitim Müdürlüğü                                                                               | il: Niğde                                                                        | ilçe : MERKEZ         | Vergi No : 6210036287     |
|                       | Adres : NİĞDE,YUKARI KAYABAŞI Mahallesi, DIŞARI CAMİİ SOKAK, No: 9-, MERKEZ,Türkiye                                 | Kurum Türü : Kamu Kurum ve Kuruluşu                                              | Kurum Alt Türü : -    | Yetkili : NEJAT YILDIZ    |
| Ana Sayfa             | Yetkili Telefon : 5056327125                                                                                        | Yetkili E-Posta : yildiznejat@hotmail.com                                        | Personel Sayısı : 120 |                           |
| . Kurum Bilgileri 🛛 🖽 |                                                                                                    |                                                                                  |                       |                           |
| 🛿 Faaliyet 🛛 🖽        |                                                                                                    | Kurum Başvuru Bilgisi                                                            |                       |                           |
| Belgelendirme         | Kriter                                                                                                    |                                                                                  | Yetkinlik             | Detay                     |
| Grafik Ranorlar 🕀     | 1) *Sıfir atik yönetim sistemi kapsamında personelin görevlendirilmiş olması                                        |                                                                                  | $\odot$               | 🗮 Detay Görüntüle         |
| G                     | 2) "Bina) erleşkede en az ikili toplama sistemi kapsamında atıkların toplanması ve belediye/lisanslı firmaya        | teslim etmesi                                                                    | Ø                     | 🗮 Detay Görüntüle         |
|                       | 3) Oluşan atik pillerin, bitkisel atik yağların, atik motor yağlarının ayrı olarak toplanıyor olması                |                                                                                  | ۲                     | 🗮 Detay Görüntüle         |
|                       | 4) Oluşan atik elektrikli ve elektronik eşyaların mevzuatında yer alan gruplamaya göre ayrı ayrı toplanıyor olu     | 8                                                                                | 🔚 Detay Görüntüle     |                           |
|                       | 5) Oluşan tehlikeli atıkların çeşitlerine göre ve diğer atıklardan ayrı olarak toplanıyor olması(Yağ filtreleri, bo | ya, toner-kartuş, basınçlı kap, tehlikeli atıklarla kontamine olmuş ambalaj vb.) | 8                     | 🗮 Detay Görüntüle         |
|                       | 6 ) Oluşan tibbi atıkların ayrı olarak toplanıyor ve yönetiliyor olması                                             |                                                                                  | 8                     | 🗮 Detay Görüntüle         |
|                       | 7) Oluşan biyo-bozunur (bahçe atıkları, meyve-sebze atıkları, çay posaları gibi.) atıkları ile kompost oluşturu     | 8                                                                                | 🗮 Detay Görüntüle     |                           |
|                       | 8) Toplanan atıkların geçici olarak depolanacağı Geçici Depolama Alanının yapılmış olması                           |                                                                                  | 8                     | 🗮 Detay Görüntüle         |
|                       | 9) Tüm Priktirme ekipmanlarının bu Yönetmeliğin 14.maddesinde yer alan renk skalasına uygun olması                  |                                                                                  | ۲                     | Dosya Seç Dosya …ilmedi 🚺 |
|                       | 10) *Tümi triktirme ekipmanlarının üzerinde atık türüne özgü bilgilendirici işaret veya yazıların yer alması        | Eğer bu yetkinlik kırmısı                                                        | ۲                     | Dosya Seç Dosya …ilmedi   |
|                       | 11)* Sıfır kuk Yönetim Sistemine ilişkin gerekli bilgilendirme eğitimlerinin yapılması                              | eğitim bilgileri                                                                 | >0                    | 🗮 Detay Görüntüle         |
|                       | 12) "Belediye genelinde uygulanan sıfır atık yönetimine ilişkin verilerin Sıfır Atık Bilgi Sisteminde kayıt altına  | alinmasi                                                                         | $\odot$               |                           |
|                       | )))                                                                                                    |                                                                                  |                       | 🚊 Yazdır 🗶 iptal          |
|                       | Çevre ve Şehircilik Bakanlığı - Coğrafi Bilgi Sistemleri Genel Müdürlüğü - © 2020                                   |                                                                                  |                       | V2                        |

Eğer 11. Madde *"Sıfır Atık Yönetim Sistemine ilişkin gerekli bilgilendirme eğitimlerinin yapılması"* yukarıdaki gibi yeşil olmayıp kırmızı ise aşağıdaki gibi faaliyet sekmesinden bir eğitim girişi yaparak yeşil olması sağlanmalıdır.

| 👌 https://sifiratikbilgisistemi.csb                    | ago x +                                                                                                    |               | - 0 >             |
|--------------------------------------------------------|----------------------------------------------------------------------------------------------------|---------------|-------------------|
| $\leftrightarrow$ $\rightarrow$ C $\cong$ sifiratikbil | lgisistemi.csb.gov.tr/Belgelendirme/BelgelendirmeBasvuruDetay/1150                                                                                                    |               | ० 🕁 🔒             |
| Uygulamalar 🕘 Merkez İSO                               | G8 🚦 Hotmail 🧧 İşv. Vek. 🏘 Siv.Sav.Uz. 者 Öğr. Muaye 🛞 Milli Eğitim Bakanlığı 🏧 İSG Ekip 🇌 İSG Form 🧟 SGK 4/C 😆 7010 📒 İçe aktarılanlar 🤴                                                             | Okullar 🕘 Ban | az MEM            |
|                                                        |                                                                                                    |               | <b>0</b> X ⊕ ≡    |
| NEJAT YILDIZ<br>TESIS                                  | Kurum Daşvuru Dilgisi                                                                                                    |               |                   |
| <b>A A - C - C</b>                                     | Kriter                                                                                                    | Yetkinlik     | Detay             |
| 🖌 Ana Sayla                                            | 1) "Sıfır atık yönetim sistemi kapsamında personelin görevlendirilmiş olması                                                                                                    | 0             | 🗮 Detay Görüntüle |
| -<br>I Faaliyet ■                                      | 2) "Bina/yerleşkede en az ikili toplama sistemi kapsamında atıkların toplanması ve belediye/lisanslı firmaya teslim etmesi                                                                           | 0             | 🗮 Detay Görüntüle |
| 🔅 Belgelendirme                                        | 3 ) Oluşan atık pillerin, bitkisel atık yağların, atık motor yağlarının ayn olarak toplanıyor olması                                                                                                 | ۲             | 🗮 Detay Görüntüle |
| 🔟 Grafik Raporlar 🗉                                    | 4) Oluşan atık elektrikli ve elektronik eşvaların mevzuatında yer alan gruplamaya göre ayrı ayrı toplanıyor olması                                                                                   | ۲             | 🗮 Detay Görüntüle |
|                                                        | 5) Oluşan tehlikeli atıkların çeşitlerine göre ve diğer atıklardan ayrı olarak toplanıyor olması (Yağ filtreleri, boya, toner-kartuş, basınçlı kap, tehlikeli atıklarla kontamine olmuş ambalaj vb.) | ۲             | 🗮 Detay Görüntüle |
|                                                        | 6) Oluşan tibbi atikların ayrı olarak toplanıyor ve yönetiliyor olması                                                                                                    | ۲             | 🗮 Detay Görüntüle |
|                                                        | 7) Oluşan biyo-bozunur (bahçe atikları, meyve-sebze atikları, çay posaları gibi.) atikları ile kompost oluşturulması                                                                                 | ۲             | 🗮 Detay Görüntüle |
|                                                        | 8) Toplanan atikların geçici olarak depolanacağı Geçici Depolama Alanının yapılmış olması                                                                                                    | ۲             | 🗮 Detay Görüntüle |
|                                                        | 9) "Tüm biriktirme ekipmanlarının bu Yönetmeliğin 14.maddesinde yer alan renk skalasına uygun olması                                                                                                 | 0             | 📩 1.jpg           |
|                                                        | 10) "Tüm biriktirme ekipmanlarının üzerinde atık türüne özgü bilgilendirici işaret veya yazıların yer alması                                                                                         | 0             | 2.ipg             |

| https://sifiratikbilgisi                                          | stemi.csb.go  | × +                                                                                                    |               | - 0               |
|-------------------------------------------------------------------|---------------|----------------------------------------------------------------------------------------------------|---------------|-------------------|
| $\leftrightarrow$ $\rightarrow$ C $\square$ sit                   | firatikbilgis | istemi.csb.gov.tr/Belgelendirme/BelgelendirmeBasvuruDetay/1150                                                                                                    |               | Q \$ 8            |
| Uygulamalar 😃 N                                                   | lerkez İSGB   | 📙 Hotmail 🧧 İşv. Vek. 💩 Siv. Sav. Uz. 🛃 Öğr. Muaye 🛞 Milli Eğitim Bakanlığı 🌆 İSG Ekip 🎬 İSG Form 📼 SGK 4/C 💶 SG Al/C 📒 İçe aktarılarılar 🛞                                                         | Okullar 🕘 Ban | az MEM            |
|                                                                   |               |                                                                                                    |               | 0 % 🕫             |
| NEJAT YILDIZ<br>TESIS                                             |               | Kurum Daşvuru Dilgisi                                                                                                    |               |                   |
|                                                                   |               | Kriter                                                                                                    | Yetkinlik     | Detay             |
| <ul> <li>Ana Sayia</li> <li>Kurum Bilgileri</li> </ul>            | œ             | 1) "Sifir atik yönetim sistemi kapsamında personelin görevlendirilmiş olması                                                                                                    | 0             | 🗮 Detay Görüntüle |
| 🖇 Faaliyet                                                        | ⊖             | 2) "Binalyerleşkede en az ikili toplama sistemi kapsamında atlıkların toplanması ve belediye/lisanslı firmaya teslim etmesi                                                                         | ø             | 🗮 Detay Görüntüle |
| - 🕒 Yeni Faaliyet                                                 | >             | 3 ) Oluşan atik pillerin, bitkisel atik yağların, atik motor yağlarının ayrı olarak toplanıyor olması                                                                                               | ۲             | 🗮 Detay Görüntüle |
| <ul> <li>Q Faaliyet Sorgulam</li> <li>O Harcama Kalemi</li> </ul> | a             | 4) Oluşan atik elektrikli ve elektronik eysaların mevzuatında yer alan gruplamaya göre ayrı toplanıyor olması                                                                                       | ۲             | 🗮 Detay Görüntüle |
| Belgelendirme                                                     |               | 5) Oluşan tehlikeli atıkların çeşitlerine göre ve diğer atıklardan ayrı olarak toplanıyor olması(Yoğ filtreleri, boya, toner-kartuş, basınçlı kap, tehlikeli atıklarla kontamine olmuş ambalaj vb.) | ۲             | 🗮 Detay Görüntüle |
| 📕 Grafik Raporlar                                                 | •             | 6 ) Oluşan tibbi atıkların ayrı olarak toplanıyor ve yönetiliyor olması                                                                                                    | 8             | 🔚 Detay Görüntüle |
|                                                                   | G             | 7 ) Oluşan biyo-bozunur (bahçe atıkları, meyve-sebze atıkları, çay posaları gibi.) atıkları ile kompost oluşturulması                                                                               | ۲             | 🗮 Detay Görüntüle |
|                                                                   |               | 8) Toplanan atikların geçici olarak depolanacağı Geçici Depolama Alanının yapılmış olması                                                                                                    | ۲             | 🗮 Detay Görüntüle |
|                                                                   |               | 9) "Tüm biriktirme ekipmanlarının bu Yönetmeliğin 14.maddesinde yer alan renk skalasına uygun olması                                                                                                | 0             | 📥 1.jpg           |
|                                                                   |               | 10) "Tüm birktirme ekipmanlarının üzerinde atık türüne özgü bilgilendirici işaret veya yazıların yer alması                                                                                         | Ø             | 2.ipg             |

| https://sifiratikbilgisistemi.csb.                            | ugo × +                           |                                 |                              |                     |                                             |                                                   |                 | – o ×           |
|---------------------------------------------------------------|-----------------------------------|---------------------------------|------------------------------|---------------------|---------------------------------------------|---------------------------------------------------|-----------------|-----------------|
| $\leftrightarrow$ $\rightarrow$ C $a$ sifiratikbil            | lgisistemi.csb.gov.tr/faaliyet/fa | aliyetindex/0                   |                              |                     |                                             |                                                   |                 | ९ 🛧 🔒 :         |
| 🔢 Uygulamalar 🍈 Merkez İSG                                    | 38 🚦 Hotmail 🔟 İşv. Vek.          | 🏘 Siv.Sav.Uz. 🛃 Öğr. Muaye      | 🎒 Milli Eğitim Bakanlığı 🏾 🎹 | İSG Ekip 🗌 İSG Form | n 🕿 SGK 4/C 🛚 💶 5010                        | 📙 İçe aktarılanlar 🛞 Okullar                      | 🚇 Banaz MEM     |                 |
|                                                               |                                   |                                 |                              |                     |                                             |                                                   |                 | ØX♥≡            |
| NEJAT YILDIZ<br>TESIS                                         | Yeni Faaliyet                     |                                 |                              |                     |                                             |                                                   |                 | - 2             |
| 🖀 Ana Sayfa                                                   | Faaliyet Üst Bilgisi              |                                 |                              |                     |                                             |                                                   |                 |                 |
| <ul> <li>¡ Kurum Bilgileri ⊕</li> <li>G Faaliyet ⊕</li> </ul> | Kurum Adı                         | Niğde İl Milli Eğitim Müdürlüğü |                              |                     | <mark>İ</mark> şlem Tarihi                  | İşlem Tarihi                                      |                 |                 |
| – 💿 Yeni Faaliyet 🔸                                           | Kurum Türü<br>Acıklama            | Acıklama giriniz.               |                              |                     | Faaliyet Türleri<br>* çoklu seçim (Ctrl + ) | Eğitim<br>Geçici Atik Depolama Alanı              |                 | •               |
| Q Faaliyet Sorgulama     OI Harcama Kalemi                    | , gritaria                        |                                 |                              |                     |                                             | Kompost<br>Toplanan Atık<br>Yerleştirilen Ekipman |                 |                 |
| <ul> <li>Belgelendirme</li> </ul>                             |                                   |                                 |                              |                     |                                             |                                                   |                 | -               |
| Luul Grafik Raporlar ⊞                                        |                                   |                                 |                              |                     |                                             |                                                   |                 |                 |
| G                                                             | Faaliyet Detay Bilgisi            |                                 |                              |                     |                                             |                                                   |                 |                 |
|                                                               |                                   |                                 |                              |                     |                                             |                                                   | 🖌 Hesapila ve K | aydet X Temizle |

| https://sifiratikbilgisistemi.csb.gc                  | ∝ × +                                  |                                                         |                                      |                                          | - ø ×                              |
|-------------------------------------------------------|----------------------------------------|---------------------------------------------------------|--------------------------------------|------------------------------------------|------------------------------------|
| $\leftarrow$ $\rightarrow$ C $\square$ sifiratikbilgi | isistemi.csb.gov.tr/faaliyet/faa       | aliyetindex/0                                           |                                      |                                          | ९ 🕁 😬 :                            |
| 🔢 Uygulamalar   @ Merkez İSGB                         | Hotmail D İşv. Vek.                    | 💩 Siv.Sav.Uz. 🤞 Öğr. Muaye 🍥 Milli Eğitim Bakanlığı 🎹   | İSG Ekip 🇌 İSG Form 🖙 SGK 4/C 🔹 7010 | 📙 İçe aktarılanlar 💮 Okullar 😃 Banaz MEM |                                    |
|                                                       |                                        |                                                         |                                      |                                          | <b>0 X ⊕ ≡</b>                     |
| NEJAT YILDIZ<br>TESIS                                 | Kurum Adı                              | Niğde İl Milli Eğitim Müdürlüğü                         | İşlem Tarihi                         | lşlem Tarihi                             |                                    |
| 🖀 Ana Sayfa                                           | Kurum Türü                             | Kamu Kurum ve Kuruluşu                                  | Faaliyet Türleri                     | Eğitim                                   | -                                  |
| 📕 Kurum Bilgileri 🛛 🖽                                 | Açıklama                               | Açıklama giriniz.                                       | * çoktu seçim (Ctrl + )              | Geçici Atık Depolama Alanı<br>Kompost    |                                    |
| 🕼 Faaliyet 🛛 🖯                                        |                                        |                                                         |                                      | Yerleştirilen Ekipman                    |                                    |
| – 🕂 Yeni Faaliyet 🔸                                   |                                        |                                                         | A                                    |                                          | <b>*</b>                           |
| <ul> <li>Q Faaliyet Sorgulama</li> </ul>              |                                        |                                                         |                                      |                                          |                                    |
| – 🔟 Harcama Kalemi                                    | Faaliyet Detay Bilgisi                 |                                                         |                                      |                                          |                                    |
| Belgelendirme                                         | Făitim                                 |                                                         |                                      |                                          |                                    |
| Lılıl Grafik Raporlar ⊞                               | Lgium                                  | 3                                                       |                                      | 5                                        |                                    |
| G                                                     | lçerik                                 | Eğitim içeriğini yazınız.                               | Egitim Tarihi                        | Eğitim Tarihi                            |                                    |
|                                                       | Hedef Kitle<br>* çoktu zeçim (Ctrt + ) | 4 Temizlik Görevlisi<br>Personel<br>Öğrenci<br>Vatandaş | ← Katılımcı Sayısı                   | 6                                        |                                    |
|                                                       |                                        |                                                         |                                      | Hesar                                    | ola ve Kaydet 🗴 Temizle            |
|                                                       |                                        |                                                         |                                      |                                          |                                    |
|                                                       | Çevre ve Şehircilik Bakanlığı - Coğra  | əfi Bilgi Sistemleri Genel Müdürlüğü - © 2020           |                                      |                                          | v2.1.90                            |
| Aramak için buraya                                    | a yazın                                | 🖽 🧧 🚍 🟦 숙 🥝 🧕                                           | <u>v</u> 📕 🧳                         |                                          | へ に dッ) 14:53<br>へ に dッ) 14:53 号1) |

Yukarıdaki 4 şekilde belirtildiği gibi eğitim faliyeti girildiğinde 11. Madde yeşile dönüşür ve işlemlere aşağıdaki sıra ile devam edilir.

Aşağıdaki sayfada dosya seç kısmına bilgisayara yüklediğimiz okulumuzdaki atık toplama kumbaralarının fotoğrafları (örneklerdeki fotoğraf dosyası) seçilecek ve işareti ile yüklenecektir.

Sisteme jpg, jpeg, png, pdf, zip, rar, 7zip formatında belge yüklenebilmektedir.

| https://sifiratikbilgisistemi.csb.gc | x +                                                                                                    |                   | - 0 ×                                            |
|--------------------------------------|----------------------------------------------------------------------------------------------------|-------------------|--------------------------------------------------|
| ← → C 🔒 sifiratikbilgi               | sistemi.csb.gov.tr/belgelendirme/belgelendirmebasvuru/0                                                                                                    |                   | ९ 🕁 🖰 :                                          |
| 🔢 Uygulamalar 🔱 Merkez İSGB          | 🚦 Hotmail 🔟 İşv. Vek. 💩 Siv.Sav.Uz. 🤰 Öğr. Muaye 🐵 Milli Eğitim Bakanlığı 🌆 İSG Ekip 🖀 İSG Form 📼 SGK 4/C 🔹 7010 📒 İçe aktarılanlar 🍭                                                               | 🕽 Okullar 🍈 Bana: | z MEM                                            |
|                                      |                                                                                                    |                   | 0 % ⇔ ≡                                          |
| NEJAT YILDIZ<br>TESIS                | 3 ) Oluşan atik pillerin, bitkisel atik yağların, atik motor yağlannın ayrı olarak toplanıyor olması                                                                                                | ۲                 | 🗮 Detay Görüntüle                                |
| 🖀 Ana Sayfa                          | 4) Oluşan atik elektrikli ve elektronik eşyaların mevzuatında yer alan gruplamaya göre ayrı ayrı toplanıyor olması                                                                                  | ۲                 | 🗮 Detay Görüntüle                                |
| 📑 Kurum Bilgileri 🕀                  | 5) Oluşan tehlikeli atikların çeşitlerine göre ve diğer atiklardan ayrı olarak toplanıyor olması(Yağ filtreleri, boya, toner-kartuş, basınçlı kap, tehlikeli atiklarla kontamine olmuş ambalaj vb.) | ۲                 | 🗮 Detay Görüntüle                                |
| 🐡 Belgelendirme                      | 6) Oluşan tibbi atıkların ayrı olarak toplanıyor ve yönetiliyor olması                                                                                                    | ۲                 | 🗮 Detay Görüntüle                                |
| 📶 Grafik Raporlar 🖽                  | 7) Oluşan biyo-bozunur (bahçe atikları, meyve-sebze atikları, çay posaları gibi.) atikları ile kompost oluşturulması                                                                                | ۲                 | 🗮 Detay Görüntüle                                |
| G                                    | 8) Toplanan atikların geçici olarak depolanacağı Geçici Depolama Alanının yapılmış olması                                                                                                    | ۲                 | 🗮 Detay Görüntüle                                |
|                                      | 9) "Tüm birktirme ekipmanlarının bu Yönetmeliğin 14.maddesinde yer alan renk skalasına uygun olması                                                                                                 | ۲                 | Dosya Seç Dosyilmedi 🔔                           |
|                                      | 10 ) "Tüm biriktirme ekipmanlarının üzerinde abk türüne özgü bilgilendirici işaret veya yazıların yer alması                                                                                        | ۲                 | Dosya Seç Dosy ilmedi 1                          |
|                                      | 11 ) * Sıfır Abk Yönetim Sistemine ilişkin gerekli bilgilendirme eğitimlerinin yapılması                                                                                                    | ø                 | 🗮 Detay Görüntüle                                |
|                                      | 12) "Belediye genelinde uygulanan sıfır atık yönetimine ilişkin verilerin Sıfır Atık Bilgi Sisteminde kayıt altına alınması                                                                         | ø                 |                                                  |
|                                      |                                                                                                    |                   | 🖨 Yazdır 🗶 İptal                                 |
|                                      |                                                                                                    |                   |                                                  |
|                                      |                                                                                                    |                   |                                                  |
|                                      | Çevre ve Şehirollik Bakanlığı - Coğrafi Bilgi Sistemleri Genel Müdürtliğü - 8 2020                                                                                                    |                   | v2.1.90                                          |
| unnamed.jpg                          | f7e262e58abm.jpg ^ I 00W.jpg ^ I images.jfif ^                                                                                                    |                   | Tümünü göster 🛛 🗙                                |
| 🖶 🔎 Aramak için buraya               | yazın 🛛 🖾 😑 📻 🏦 🕿 🥭 🐬 📴 🔼                                                                                                    |                   | へ 駅 d <sup>3)</sup> 14:27<br>14.02.2020 <b>見</b> |

Yukarıdaki sayfa için yüklenecek fotoğraf örnekleri :

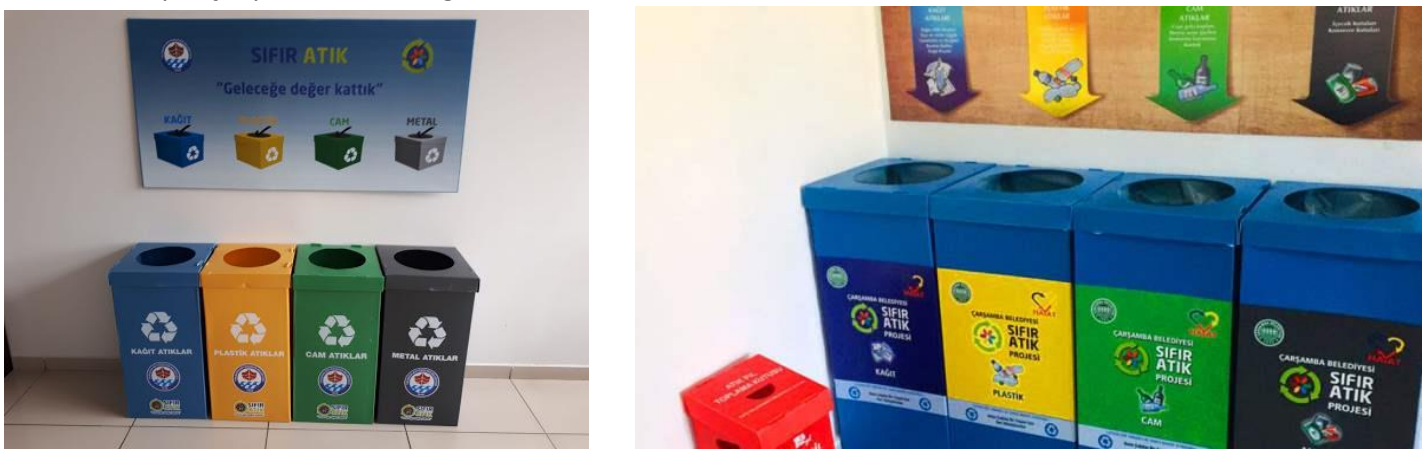

Dosyalar yüklendikten sonra 9. ve 10. Maddeler yeşile dönüşür.

### Başvuruyu gönder sekmesinden başvuru tamamlanır.

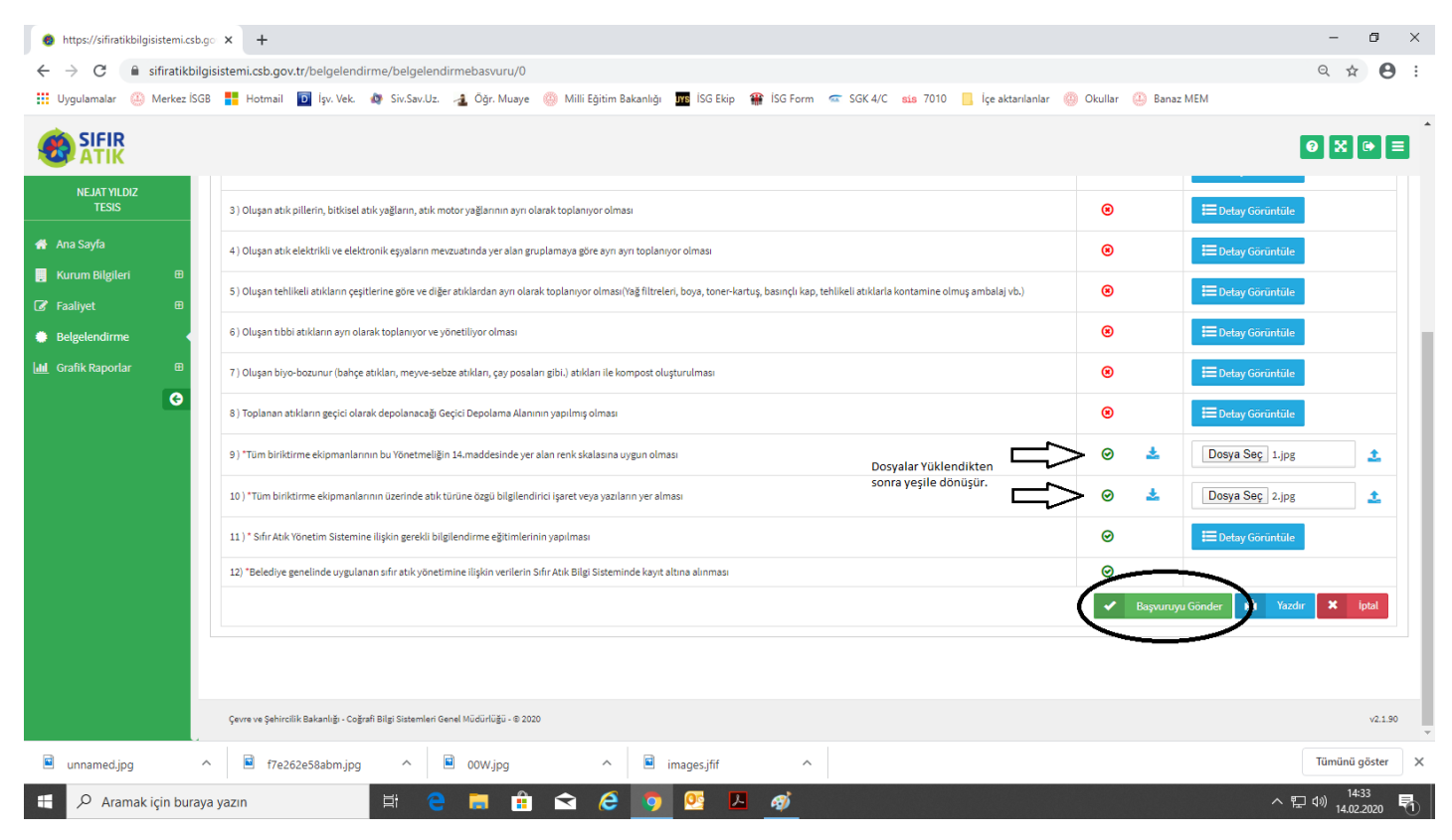

İşlemler tamamlandığında Başvuru durumu sütununda aşağıdaki gibi "Başvuru Yapıldı" ifadesi yer alır.

| https://sifiratikbilgisistemi.csb.                                                                                                    | go × +                                                         |                                     |                                |                          |                               |                     | - ø ×                  |  |  |  |  |  |  |
|----------------------------------------------------------------------------------------------------|----------------------------------------------------------------|-------------------------------------|--------------------------------|--------------------------|-------------------------------|---------------------|------------------------|--|--|--|--|--|--|
| $\leftrightarrow$ $\rightarrow$ C $$ sifiratikbilg                                                                                                    | ikbilgisistemi.csb.gov.tr/belgelendirme/BelgelendirmeListe Q 🕁 |                                     |                                |                          |                               |                     |                        |  |  |  |  |  |  |
| 👖 Uygulamalar   🎱 Merkez İSG                                                                                                    | iB 🚦 Hotmail 🔟 İşv. Vek. 🤹                                     | 🕴 Siv.Sav.Uz. 🛛 🔒 Öğr. Muaye 🕘 Mill | i Eğitim Bakanlığı 🛛 🚾 İSG Eki | ) 🎬 İSG Form 🛭 🕿 SGK 4/C | sis 7010 📙 İçe aktarılanlar 🥘 | Okullar 🕘 Banaz MEM |                        |  |  |  |  |  |  |
|                                                                                                    |                                                                |                                     |                                |                          |                               |                     | <sup>●</sup> × • =     |  |  |  |  |  |  |
| NEJAT YILDIZ<br>TESIS                                                                                                    | Belgelendirme Başvuru Lis                                      | stesi                               |                                |                          |                               | P                   | DF 🖹 EXCEL 👔 📒 🖌       |  |  |  |  |  |  |
| 🐴 Ana Sayfa                                                                                                    | Filtreler                                                      |                                     |                                |                          |                               |                     |                        |  |  |  |  |  |  |
| 📙 Kurum Bilgileri 🛛 🕀                                                                                                    | Tesis Adı                                                      |                                     |                                |                          | Seçiniz                       |                     | v                      |  |  |  |  |  |  |
| Interpret Interpret In | Başvuru Türü                                                   | Seçiniz                             |                                | Başvuru Tarih Ara        | alığı Başlangıç Tarihi        | Bitiş Tarihi        |                        |  |  |  |  |  |  |
| Belgelendirme                                                                                                    |                                                                | ,                                   |                                |                          | , ,,                          | ,                   |                        |  |  |  |  |  |  |
| 🔟 Grafik Raporlar 🕀                                                                                                    |                                                                |                                     |                                |                          |                               | Sorgula 🔍           | Temizle 🟛              |  |  |  |  |  |  |
| G                                                                                                    | Yeni Başvuru 🕇                                                 |                                     |                                |                          |                               |                     | Toplam Kayıt Sayısı :1 |  |  |  |  |  |  |
|                                                                                                    | Tesis Adı                                                      | Başvuru Türü                        | Başvuru Tarihi                 | Başvuru Durumu           | Onaya Gönderildiği Tarihi     | BelgeNet Takip No   | İşlem                  |  |  |  |  |  |  |
|                                                                                                    | Niğde İl Milli Eğitim Müdürlüğü                                | Bina                                | 14.02.2020                     | Başvuru Yapıldı          |                               |                     | 1                      |  |  |  |  |  |  |
|                                                                                                    |                                                                |                                     |                                | $\sim$                   |                               |                     |                        |  |  |  |  |  |  |
|                                                                                                    |                                                                |                                     |                                |                          |                               |                     |                        |  |  |  |  |  |  |
|                                                                                                    |                                                                |                                     |                                |                          |                               |                     |                        |  |  |  |  |  |  |
|                                                                                                    |                                                                |                                     |                                |                          |                               |                     |                        |  |  |  |  |  |  |

Başvuru Çevre ve Şehircilik İl Müdürlüğü tarafından incelenip onaylandıktan sonra (30 günlük süre içerisinde) aşağıdaki gibi Belgelendirme sekmesindeki Başvuru Durumu "Onaylandı" olarak görünecek, BelgeNet Takip No sisteme düşecek ve İşlem sütununda yeşil-beyaz işaretli yerden başvuru belgesi görülebilecek, yazıcıdan çıktı alınabilecektir.

| Ana Sayfa                     |           | Filtreler                              |         |              |                |                    |                              |                   |           |  |
|-------------------------------|-----------|----------------------------------------|---------|--------------|----------------|--------------------|------------------------------|-------------------|-----------|--|
| 📮 Kurum Bilgileri 🛛 🕀         |           | Tesis Adı                              |         |              |                | Başvuru Durumu     | Seçiniz                      |                   | ٣         |  |
| 🕼 Faaliyet 🛛 🖽                |           | Başvuru Türü                           | Seçiniz |              | Y              | Başvuru Tarih Aral | i <b>ğı</b> Başlangıç Tarihi | Bitiş Tarihi      |           |  |
| Belgelendirme                 |           |                                        |         |              |                |                    |                              |                   |           |  |
| <b>Iuli</b> Grafik Raporlar ⊞ |           |                                        |         |              |                |                    |                              | Sorgula 🔍         | Temizle 📋 |  |
| G                             |           | Yeni Başvuru 🕇                         |         |              |                |                    |                              |                   |           |  |
|                               | Tesis Adı |                                        |         | Başvuru Türü | Başvuru Tarihi | Başvuru Durumu     | Onaya Gönderildiği Tarihi    | BelgeNet Takip No | İşlem     |  |
|                               |           | NİĞDE ÇEVRE VE ŞEHİRCİLİK İL MÜDÜRLÜĞÜ |         | Bina         | 29.01.2020     | Onaylandı          | 30.01.2020 12:14             | 11892015          | 1         |  |
|                               |           |                                        |         |              |                |                    |                              |                   |           |  |